## 全國各級學校運動人才資料庫

註冊系統登錄流程

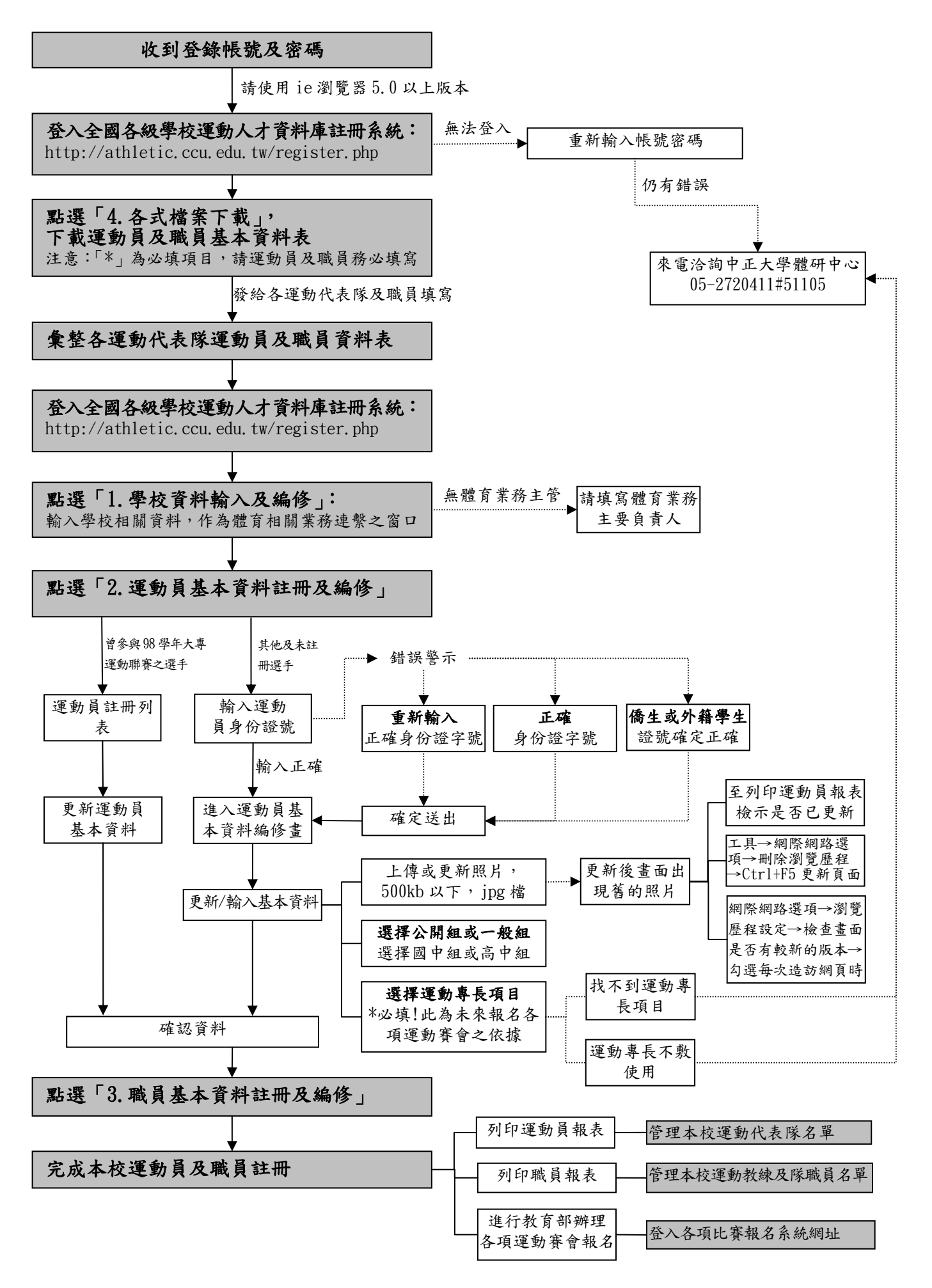